# B6200/B6300

#### ···· GEBRUIKERSHANDLEIDING

| • | • | • | • | • | • | • | • | • | • | • | • | • | • | • | • | • | • | •    | • | •  | •   | • | •     | • | •   | •  | •   | • | • | • | • | • | • |
|---|---|---|---|---|---|---|---|---|---|---|---|---|---|---|---|---|---|------|---|----|-----|---|-------|---|-----|----|-----|---|---|---|---|---|---|
| • | • | • | • | • | • | • | • | • | • | • | • | • | • | • | • | • | • | •    | • | •  | •   | • | •     | • | •   | •  | •   | • | • | • | • | • | • |
| • | • | • | • | • | • | • | • | • | • | • | • | • | · | • | • | • | • | •    | • | •  | •   | • | •     | • | •   | •  | •   | • | • | • | • | • | · |
| • | • | • | • | • | • | • | • | • | • | • | • | • | · | • | • | • | • | •    | • | •  | •   | • | •     | • | •   | •  | •   | • | • | • | • | • | • |
| • | • | • | • | • | • | • | • | • | • | • | • | • | • | • | • | • | • | •    | • | •  | •   | • | •     | • | ·   | •  | •   | • | • | • | • | • | · |
| • | • | • | • | • | • | • | • | • | • | • | • | • | · | • | • | • | • | •    | • | •  | •   | • | •     | • | •   | •  | •   | • | · | • | • | • | · |
| • | • | • | • | • | • | • | • | • | • | • | ٠ | • | · | • | • | • | • | •    | • | •  | •   | • | •     | • | •   | •  | •   | ٠ | • | • | • | • | · |
| • | • |   |   | • |   |   | • | • |   |   | • |   | • | • | • |   |   | •    |   | •  | •   |   |       | • | •   |    | •   | • | • | • | • | • | · |
| • | • | • | · | · | • | • | • | • | • | • | • | • | · | • | • | • | • | •    | • | •  | •   | • | ·     | · | ·   | •  | •   | • | • | · | • | • | · |
| • | • | · | · | • | • | · | • | • | · | • | • | · | · | · | • |   | · | •    |   | •  | ·   | • | ·     | • | ·   | ·  | ·   | • | · | · | • | · | · |
| · | • | • | • | • | • | · | • | • | • | • | • | • | · | • | • | • | • | •    | • | •  | •   | • | ·     | • | ·   | •  | •   | • | · | · | • | • | · |
| • | • | · | • | • | • | · | ٠ | • | · | • | • | · | · | ٠ | • | • | • | •    | • | •  | ٠   | • | ·     | • | ÷   | •  | ·   | • | · | · | • | • | · |
|   |   |   | · |   |   |   |   |   |   |   |   |   | · |   |   |   |   |      |   |    |     |   | •     | • |     |    | 1   | • |   | • |   |   | • |
| · | • |   |   | • |   |   | • |   |   |   |   |   | · | • |   |   |   | •    |   | ۰. | -   |   |       | 1 | 1 1 |    | 100 | 7 | · | · | • |   | · |
| · | • | · | · | · | • |   | · | • |   | • | • | · | · | • | • | • | · | •    |   |    |     |   |       |   |     | -  | er. |   |   | · | • | · | · |
| · | • |   |   | • | • |   | • | • |   | • | • |   | · | • | • |   | • | •    |   | 2  |     |   |       |   |     |    |     | / | · | · | • | · | · |
| · | • | • | • | • | • |   | • | • |   | • | • | • | · | • | • | · | • |      |   |    | -   |   | 25/   |   |     |    | 7/  |   | · | · | • | • | · |
|   | • |   |   | • |   |   | • | • |   | • | • |   | · |   | • |   |   |      |   |    |     |   | 11 44 |   | -   | 11 | /   |   |   | • | • | • | · |
| · |   |   |   |   |   |   |   |   |   |   |   |   |   |   |   |   |   | _    |   |    |     |   | _     |   | /   | 1  |     |   |   |   |   |   |   |
| · |   |   |   |   |   |   | · |   |   |   |   |   |   |   |   |   | · |      |   |    | OKI |   |       | - |     |    |     |   |   |   |   |   |   |
|   | • |   |   |   |   |   | • | • |   |   | • |   |   |   | • |   |   |      | ~ |    |     |   |       |   |     |    | 1   | 1 |   |   |   |   |   |
| · | • |   |   |   |   |   | • | • |   |   | • |   | · | • | • |   |   | -lp: |   |    | _   | _ |       |   |     |    |     | 1 | · | · | • |   |   |
|   |   |   |   |   |   |   |   | • |   |   | • |   |   |   |   |   |   |      | - |    |     |   | _     |   |     |    |     |   |   |   |   |   | · |
| · |   |   |   |   |   |   |   |   |   |   |   |   |   |   |   | · |   |      |   | -  |     | - | -     | t |     | 1  |     |   |   |   | • |   |   |
|   |   |   |   |   |   |   |   |   |   |   |   |   |   |   |   |   |   |      |   |    |     |   |       |   | 1   |    |     |   |   |   |   |   |   |
|   |   |   |   |   |   |   |   |   |   |   |   |   |   |   |   |   |   |      |   |    |     |   |       |   |     |    |     |   |   |   |   |   |   |
|   |   |   | · |   |   |   |   |   |   |   |   |   |   |   |   |   |   |      |   |    |     |   |       |   |     |    |     |   |   |   |   |   |   |
|   |   |   |   |   |   |   |   |   |   |   |   |   |   |   |   |   |   |      |   |    |     |   |       |   |     |    |     |   |   |   |   |   |   |

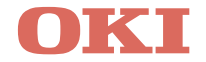

# VOORWOORD

Er is van alles aan gedaan om de volledigheid, nauwkeurigheid en actualiteit van de informatie in deze handleiding te garanderen. Het is echter niet mogelijk verantwoordelijkheid te aanvaarden voor fouten veroorzaakt door derden. Er kunnen evenmin rechten worden ontleend indien door derden wijzigingen worden doorgevoerd in apparatuur waaraan in deze handleiding wordt gerefereerd.

Al het mogelijke is gedaan om dit document zo accuraat en gebruiksvriendelijk te maken. Wij kunnen echter geen garanties, in welke vorm dan ook, verlenen voor de nauwkeurigheid en volledigheid van de hierin gegeven informatie.

Zie de volgende websites voor de meest recente informatie:

#### Oki Europe: http://www.okieurope.com

#### Oki Americas Inc.: http://www.okidata.com

Copyright 2003. Alle rechten voorbehouden.

Oki en Microline are zijn gedeponeerde handelsmerken van Oki Electric Industry Company Ltd.

Energy Star is een gedeponeerd handelsmerk van de United States Environmental Protection Agency.

Hewlett-Packard, HP, en LaserJet zijn gedeponeerde handelsmerken van Hewlett-Packard Company.

Microsoft en MS-DOS zijn gedeponeerde handelsmerken en Windows is een handelsmerk van de Microsoft Corporation.

Apple, Macintosh en Mac OS are registered trademarks of Apple Computors Inc.

Alle vermelde merk- of productnamen zijn handelsmerken of gedeponeerde handelsmerken van hun respectievelijke firma's of organisaties.

Als participant aan het Energy Star programma heeft de producent vastgesteld dat dit product voldoet aan de Energy Star richtlijnen voor efficiënt energieverbruik.

Dit product voldoet aan de voorschriften van EG-richtlijnen 89/336/ EEC en 73/23/EEC voorzover aangepast waar van toepassing op het gebied van elektromagnetische compatibiliteit en laagspanning.

# INHOUDSOPGAVE

| Voorwoord                                                                                                    |
|----------------------------------------------------------------------------------------------------|
| Inleiding                                                                                                    |
| Over deze handleiding                                                                                                    |
| Installatie- en verplaatsingsprocedure.8Veiligheidsvoorschriften8Behandeling van de printer8De inhoud van het pakket controleren9Onderdelen van de printer11Een locatie voor de printer voorbereiden13                                                            |
| Ruimtevereisten13Omgeving14De lade voor de bedrukte zijde naar boven                                                                                                    |
| (aan de achterkant) installeren                                                                                                    |
| Compact Flash-schijf of extra geheugen         installeren       27         Een netwerkkaart installeren       30         Een harde schijf installeren       32         Een Compact Flash-schijf installeren       35         Extra geheugen installeren       37 |
| De drum-tonercassette installeren                                                                                                    |
| Bladeren door de menu's van het bedieningspaneel47         De taal van het bedieningspaneel selecteren                                                                                                    |

| Het printerstuurprogramma installeren       51         Microsoft Windows-systemen       51         Apple Mac OS 8X, 9X (USB)       51         Macintosh OS X       52         De configuratie van optionele accessoires en |
|----------------------------------------------------------------------------------------------------|
| papier instellen                                                                                                    |
| Papierstoringen                                                                                                    |
| Foutmeldingen60                                                                                                    |
| Trefwoordenlijst                                                                                                    |
| Contactgegevens van Oki63                                                                                                    |

# INLEIDING

## WELKOM

Dank u voor de aanschaf van een printer uit de Oki B6200/B6300serie. Met behulp van deze handleiding kunt u de printer instellen, installeren en bedienen. Lees deze handleiding voordat u de printer gebruikt voor een volledig begrip van de functies en een juist en effectief gebruik van de printer.

In het algemeen is deze handleiding bedoeld voor de printers van de B6200/B6300-serie, hoewel de gebruikte afbeeldingen zijn gebaseerd op de B6300.

In deze handleiding wordt ervan uitgegaan dat u vertrouwd bent met de basiskennis en het gebruik van de computeromgeving en eventueel de netwerkomgeving.

De meegeleverde cd-rom bevat de gebruikershandleiding en andere belangrijke gebruikersdocumenten, waaronder de referentiehandleiding.

## FUNCTIEOVERZICHT

Hierna wordt een kort overzicht gegeven van de belangrijkste functies van de printer:

- ••• Meervoudig afdrukken
- ···≩ Tweezijdig afdrukken
- ••• Watermerken afdrukken
- ··· Posters afdrukken
- ---- Boekje afdrukken
- ··· Transparantscheiding
- ··· Favorieten
- ... Speciale media afdrukken
- ••• Beveiligd afdrukken (hiervoor moet de optionele harde schijf worden geïnstalleerd)
- ••• Proefafdrukken (hiervoor moet de optionele harde schijf worden geïnstalleerd)
- ••• Vertraagd afdrukken (hiervoor moet de optionele harde schijf worden geïnstalleerd)
- ··· Ontvangstbeperking

# **OVER DEZE HANDLEIDING**

## CONVENTIES

In de gehele handleiding worden de vier zijden van de printer aangeduid met voor-, achter-, rechter- en linkerkant. Het bedieningspaneel bevindt zich aan de voorkant van de printer en de achterkant van de printer bevindt zich tegenover het bedieningspaneel. De rechter- en linkerkant van de printer bevinden zich respectievelijk rechts en links van de persoon die zich aan de voorkant van de printer bevindt.

In de gehele handleiding worden de volgende conventies gebruikt om bepaalde procedures of informatie te benadrukken:

#### **OPMERKING**

Opmerkingen zijn toelichtingen of tips met extra informatie om u te helpen het product beter te gebruiken en begrijpen.

#### LET OP!

Dit zijn speciale opmerkingen met extra informatie om storingen of schade aan het product te voorkomen.

#### WAARSCHUWING!

Waarschuwingen zijn speciale opmerkingen die u dient te lezen en op te volgen om een mogelijk gevaarlijke situatie voor uzelf en anderen te voorkomen.

[ ]: hiermee worden items aangegeven die worden weergegeven op de computer en het bedieningspaneel van de printer. Hiermee worden ook de titels aangegeven van afgedrukte rapporten/lijsten van de printer.

 >: hiermee worden items aangegeven, zoals knoppen en lampjes op het toetsenbord en de printer.

A4: verwijzingen naar het metrische A4-papierformaat moeten worden gelezen als het papierformaat Letter voor de Amerikaanse markt.

## INSTALLATIE- EN VERPLAATSINGSPROCEDURE

In de volgende gedeelten wordt de procedure voor het installeren en instellen van de printer beschreven, tot en met het maken van een testafdruk vanuit een toepassing. Voer de gehele installatieprocedure uit voor een juiste installatie van de printer.

## VEILIGHEIDSVOORSCHRIFTEN

Deze printer is beschikbaar met de volgende stroomspecificaties: 110V en 220 – 240V. De specificaties die van toepassing zijn op uw printer, zijn afhankelijk van de configuratie. Steek de stekker alleen in een stopcontact dat geschikt is voor de printer om het risico van brand of elektrische schokken te voorkomen.

#### **BEHANDELING VAN DE PRINTER**

- ••• De printer is zeer zwaar en moet altijd door twee personen worden opgetild. De printer weegt inclusief inhoud 20,4 kg (B6200) of 22,6 kg (B6300). Probeer de printer nooit alleen op te tillen.
- •••• Als de printer moet worden opgetild, moeten twee personen tegenover elkaar gaan staan aan de voor- en achterkant van de printer en de uitsparingen aan elke zijde vastpakken. Til de printer alleen op door deze uitsparingen vast te pakken.

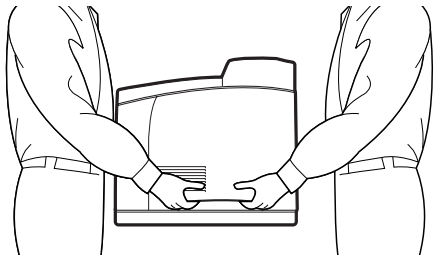

Wanneer u de printer optilt, moet u dit in de juiste houding doen om letsel te voorkomen.

••• De folder Installation Safety or Warranty and Regulatory Information (Informatie over een veilige installatie, garantie en wetgeving) die bij dit product worden geleverd bevat verdere veiligheidsinformatie. U moet deze lezen voordat u de printer instelt.

## **DE INHOUD VAN HET PAKKET CONTROLEREN**

Controleer of alle items die hierna worden aangegeven, zijn opgenomen in de printerverpakking. Neem contact op met de leverancier als er items ontbreken of zijn beschadigd.

#### **OPMERKING**

Bewaar het verpakkingsmateriaal en de doos voor later gebruik als de mogelijkheid bestaat dat de printer over een lange afstand moet worden verplaatst.

- ··· Printer
- ••• Drum-tonercassette (voor ongeveer 6.000 A4-pagina's met 5% dekking, dat wil zeggen dat 5% van het bereikbare afdrukgebied wordt afgedrukt)
- .... Lade voor de bedrukte zijde naar boven (aan de achterkant) (alleen B6300)
- --- Netsnoer(en)
- ••• Instructies voor het uitpakken en Quick Setup Guide (Handleiding voor snelle installatie)
- --- Folder Safety and Warranty (Veiligheid en garantie)
- ···∻ Cd-rom

De cd-rom bevat stuurprogramma's, software en documentatie voor de printer, waarmee u de nieuwe printer optimaal kunt gebruiken. Oki heeft een interface onder MS Windows ontwikkeld, waarin u het gewenste document of de gewenste toepassing kunt selecteren.

#### **OPMERKING**

Wanneer de duplexeenheid standaard bij de printer wordt geleverd, raadpleegt u 'De optionele accessoires installeren' op pagina 16 voor de installatie van de eenheid.

## **ONDERDELEN VAN DE PRINTER**

Hierna worden de hoofdonderdelen en een korte beschrijving van de bijbehorende functies weergegeven:

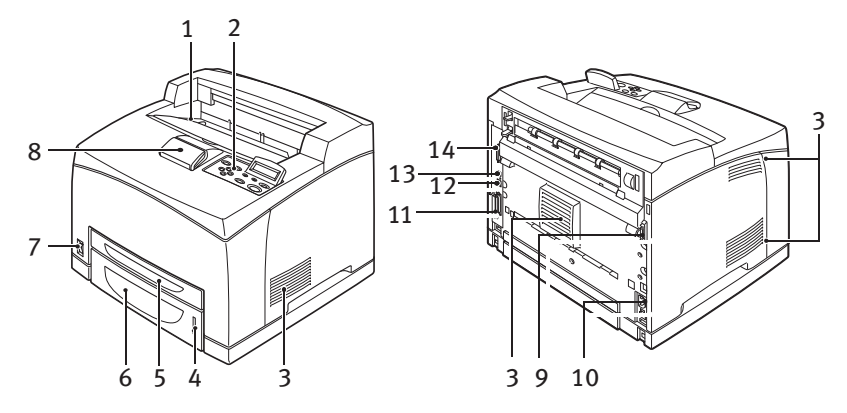

| Nr. | Naam                            | Beschrijving                                                                                                    |
|-----|---------------------------------|----------------------------------------------------------------------------------------------------|
| 1   | Middelste uitvoerlade           | Afdruktaken worden uitgevoerd met de bedrukte zijde omlaag.                                                                                                    |
| 2   | Bedieningspaneel                | Dit bestaat uit de bedieningsknoppen, de lampjes en<br>het venster.<br>Zie 'Het bedieningspaneel en menusysteem' op<br>pagina 46 voor meer informatie over het<br>bedieningspaneel. |
| 3   | Ventilatieopeningen             | Hiermee wordt de binnenkant van de printer geventileerd.                                                                                                    |
| 4   | Lampje voor<br>papierniveau     | Hiermee wordt het niveau van het resterende papier in de papierlade voor 550 vellen aangegeven.                                                                                     |
| 5   | Lade 1                          | Deze lade kan 150 vellen papier bevatten.                                                                                                    |
| 6   | Lade 2                          | Deze lade kan 250 vellen (B6200) of 550 vellen (B6300) papier bevatten.                                                                                                    |
| 7   | Aan/uit-schakelaar              | Hiermee kunt u de printer in- en uitschakelen.                                                                                                    |
| 8   | Extra uitvoerlade               | Trek deze lade uit wanneer u afdrukt op een papierformaat dat groter is dan A4.                                                                                                    |
| 9   | Connector voor<br>duplexeenheid | Hierop kunt u de duplexeenheid aansluiten (optie).                                                                                                    |
| 10  | Netsnoerconnector               | Hierop sluit u het netsnoer aan.                                                                                                    |
| 11  | Parallelle connector            | Hierop kunt u een parallelle kabel aansluiten.                                                                                                    |

| Nr. | Naam              | Beschrijving                                                                                                    |
|-----|-------------------|----------------------------------------------------------------------------------------------------|
| 12  | Netwerkconnector  | Hierop kunt u de netwerkkabel aansluiten wanneer u de<br>printer gebruikt als netwerkprinter. (De optie<br>netnetwerkkaart moet zijn geïnstalleerd om de<br>netwerkfunctie te kunnen inschakelen.) |
| 13  | USB-connector     | Hierop kunt u een USB-kabel aansluiten.                                                                                                    |
| 14  | Seriële connector | Hierop kunt u een seriële kabel aansluiten.                                                                                                    |

## EEN LOCATIE VOOR DE PRINTER VOORBEREIDEN

Plaats het apparaat op een vlak en stevig oppervlak dat sterk genoeg is voor het gewicht van het apparaat: 20,4 kg (B6200) of 22,6 kg (B6300). Als het apparaat op een schuin oppervlak staat, kan het vallen en letsel veroorzaken.

#### RUIMTEVEREISTEN

De printer bevat ventilatieopeningen op de zij- en achterpanelen. De afstand tussen de opening aan de achterkant van de printer en de muur moet minimaal 255 mm zijn, de afstand tussen de linkeropening en de muur moet minimaal 200 mm zijn en de afstand tussen de rechteropening en de muur moet minimaal 300 mm zijn. Wanneer het apparaat slecht wordt geventileerd, kan dit extreme interne hitte en brand veroorzaken. In de volgende afbeelding worden de minimale afstanden weergegeven die zijn vereist voor een normale werking, de vervanging van onderdelen en het onderhoud, waardoor het apparaat optimale prestaties levert.

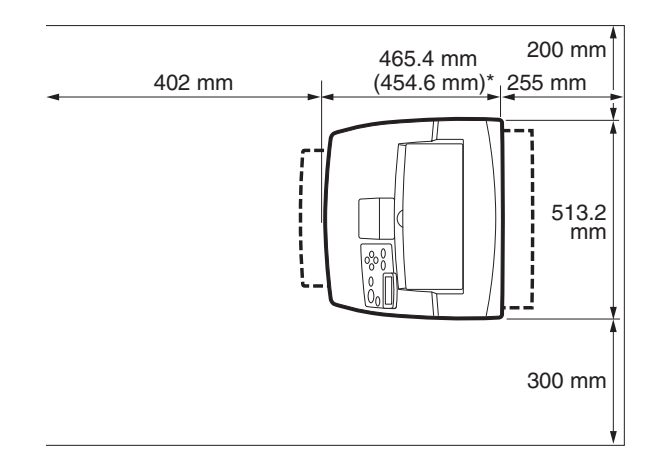

\* B6200

#### OMGEVING

Zorg ervoor dat de installatielocatie voldoet aan de volgende voorwaarden:

- ••• Plaats de printer niet in een hete, vochtige, stoffige of slecht geventileerde omgeving. Wanneer de printer te lang wordt blootgesteld aan deze slechte omstandigheden, kan dit resulteren in brand of elektrische schokken.
- Temperatuurbereik 10 tot 32°C, vochtigheidsbereik 15 tot 85% (geen condens). De vochtigheid moet 70% of minder zijn bij 32°C en de temperatuur moet 28°C of minder zijn bij een vochtigheid van 85%.

#### **OPMERKING**

Plotselinge schommelingen in de temperatuur kunnen de afdrukkwaliteit beïnvloeden. Snelle verwarming van een koude ruimte of verplaatsing van de printer van een ruimte met lage vochtigheid/ temperatuur naar een ruimte met hoge vochtigheid/temperatuur, kan condens veroorzaken in de printer, waardoor de afdrukkwaliteit afneemt. Wanneer condensatie optreedt, laat u de printer minimaal één uur acclimatiseren in de ruimte voordat u de printer gebruikt.

- ••• Plaats de printer niet in direct zonlicht.
- ••• Plaats de printer niet in de directe tocht van een airconditioning of verwarming.

## DE LADE VOOR DE BEDRUKTE ZIJDE NAAR BOVEN (AAN DE ACHTERKANT) INSTALLEREN

U kunt desgewenst de lade voor de bedrukte zijde naar boven (aan de achterkant) op deze printer installeren.

#### **OPMERKING**

Een lade voor de bedrukte zijde naar boven (aan de achterkant) kan alleen worden geïnstalleerd op de B6300.

1. Plaats de rechter- en linkerhandgrepen van de lade voor de bedrukte zijde naar boven (aan de achterkant) in de uitsparingen aan de achterkant van de printer (1) en laat de lade in de juiste positie zakken (2).

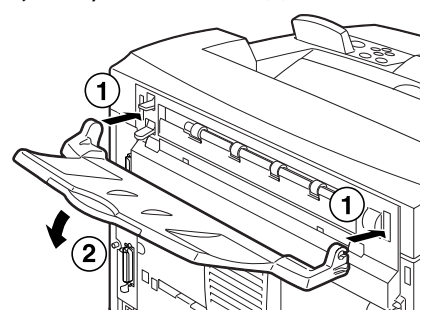

2. Duw de hendel voor de uitvoerlade aan de achterkant omhoog, zoals wordt weergegeven in de afbeelding (1) en trek de extra lade uit (2).

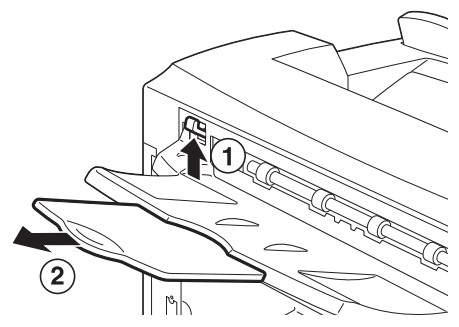

3. Maak het meegeleverde etiket vast aan de achterkant van de printer.

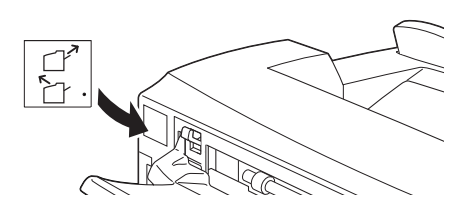

## **DE OPTIONELE ACCESSOIRES INSTALLEREN**

Als u optionele accessoires hebt aangeschaft, moet u deze installeren voordat u de drum-tonercassette en het papier plaatst. Als u geen optionele accessoires wilt installeren, gaat u door naar het volgende gedeelte, 'De drum-tonercassette installeren' op pagina 38.

#### WAARSCHUWING!

U moet nooit kleppen van het apparaat openen of verwijderen die zijn bevestigd met schroeven, tenzij dit duidelijk wordt aangegeven in deze handleiding. Een onderdeel met een hoog voltage kan elektrische schokken veroorzaken.

Probeer de configuratie van het apparaat of de onderdelen niet aan te passen. Aanpassingen door onbevoegde personen kunnen rook of brand veroorzaken.

#### LET OP!

Controleer of de printer is uitgeschakeld voordat u interfacekabels of opties aansluit. Wanneer u kabels of opties aansluit op een ingeschakeld apparaat, kan dit leiden tot elektrische schokken.

#### **OPMERKING**

Als u meer optionele accessoires wilt toevoegen wanneer de printer in gebruik is, moet u de configuratie van de optionele accessoires wijzigen via het printerstuurprogramma. Zie de online help voor het printerstuurprogramma voor meer informatie.

#### EEN UNIVERSELE LADE INSTALLEREN

U kunt maximaal twee niveaus met universele laden (550 vellen) op deze printer installeren.

In dit gedeelte wordt beschreven hoe u twee laden moet installeren.

- **1.** Zorg ervoor dat u over de volgende items beschikt:
  - .... Lademodule en papierlade

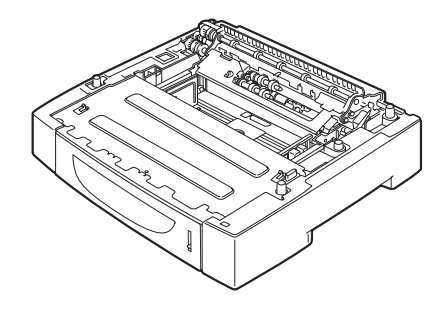

··· Klemmen (vier stuks)

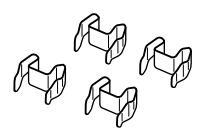

2. Plaats de lademodule die u wilt installeren op het onderste niveau van een vlak oppervlak en trek de papierlade eruit.

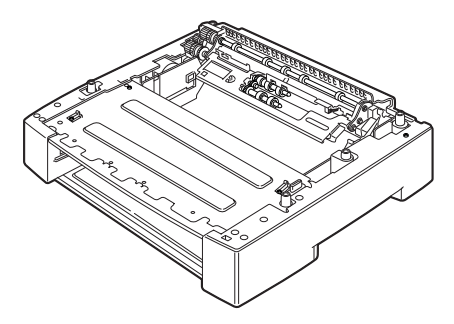

#### **OPMERKING**

Ga verder met stap 6 als u slechts één lademodule installeert.

**3.** Til de lademodule op die u wilt installeren op het bovenste niveau door de onderdelen vast te pakken zoals wordt weergegeven in de afbeelding.

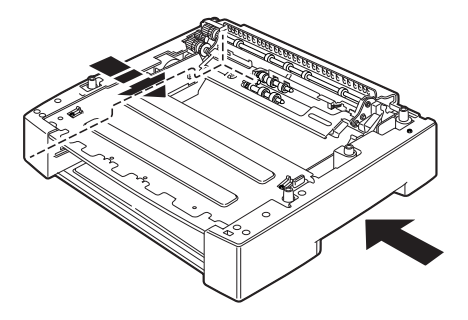

4. Lijn de hoeken aan de voor- en achterzijde van de bovenste en onderste lademodules uit en laat de bovenste module langzaam zakken, zodat de pinnen op de vier hoeken van de onderste module in de openingen van de basisplaat van de bovenste module passen.

#### LET OP!

U moet de lademodule voorzichtig laten zakken. Als u dit niet doet, kunnen de onderdelen aan de binnenkant beschadigd raken.

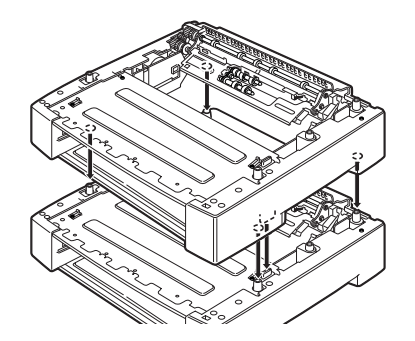

5. Bevestig de meegeleverde klemmen in de twee ruimten binnen in de lademodule en in de twee ruimten aan de achterkant van de lademodule. Maak de klemmen goed vast.

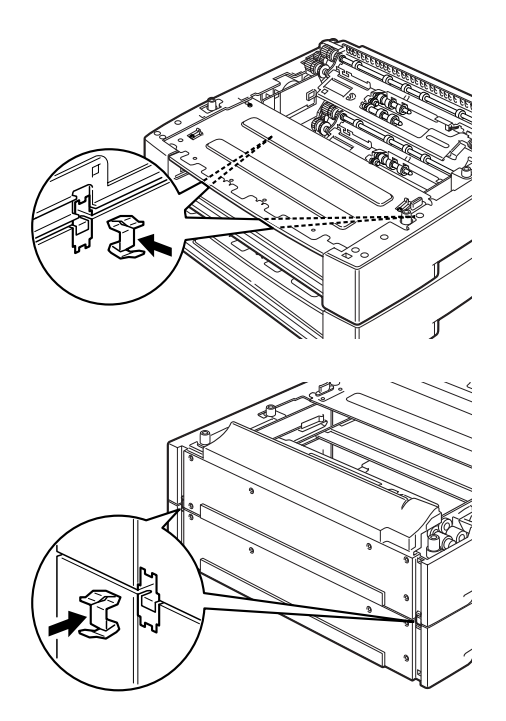

6. Trek de papierlade uit de printer.

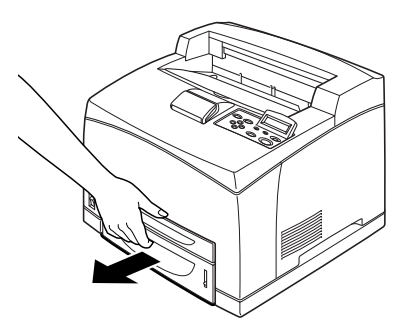

- 7. Til de printer op door de uitsparingen vast te pakken.
- 8. Lijn de hoeken van de printer en de lademodules uit en laat de printer langzaam zakken, zodat de pinnen op de vier hoeken van de lademodules in de openingen op de basisplaat van de printer passen.

#### LET OP!

U moet de printer voorzichtig laten zakken. Als u dit niet doet, kunnen onderdelen aan de binnenkant van de lademodules beschadigd raken.

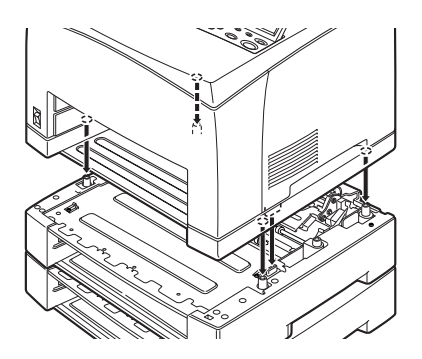

**9.** Bevestig de meegeleverde klemmen in de twee ruimten binnen in de printer en de twee ruimten aan de achterkant van de printer. Maak de klemmen goed vast.

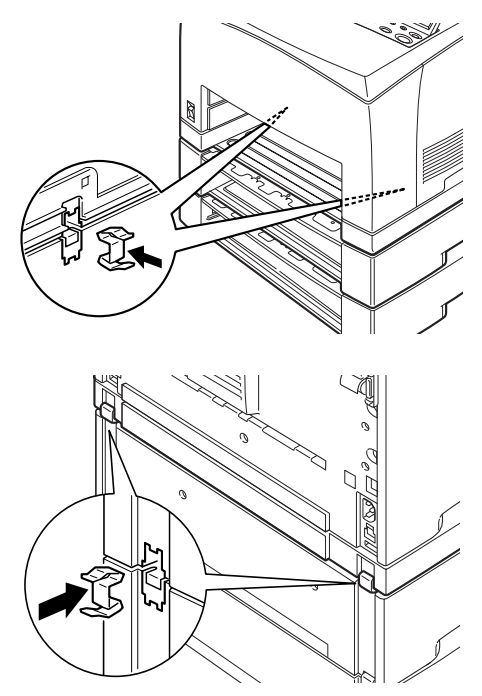

**10.** Duw de lade helemaal in de printer.

#### **OPMERKING**

Zie 'Papier in de printer plaatsen' op pagina 43 voor meer informatie over het plaatsen van papier in de printer.

#### DE DUPLEXEENHEID INSTALLEREN

U kunt op deze printer desgewenst een duplexeenheid installeren. Als er een lade voor de bedrukte zijde naar boven is geïnstalleerd, verwijdert u deze door de stappen in 'De lade voor de bedrukte zijde naar boven (aan de achterkant) installeren' op pagina 15 in omgekeerde volgorde uit te voeren, voordat u de duplexeenheid installeert. U kunt deze lade weer plaatsen wanneer de duplexeenheid is geïnstalleerd.

 Verwijder de klep van de duplexeenheid door op de twee handgrepen te duwen, zoals aangegeven in de afbeelding (1). Verwijder vervolgens het kapje van de connector rechtsboven aan de achterkant van de printer (2).

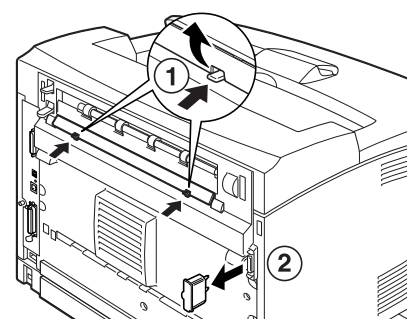

2. Plaats de rechter- en linkerhandgrepen aan de onderkant van de duplexeenheid in de openingen aan de achterkant van de printer en lijn het bovenste deel van de duplexeenheid uit met de printer.

Controleer of de connector van de duplexeenheid is aangesloten op de connector van de printer.

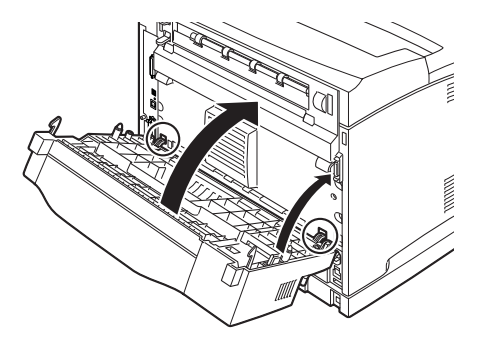

**3.** Draai de schroeven aan beide zijden van de onderkant van de duplexeenheid vast.

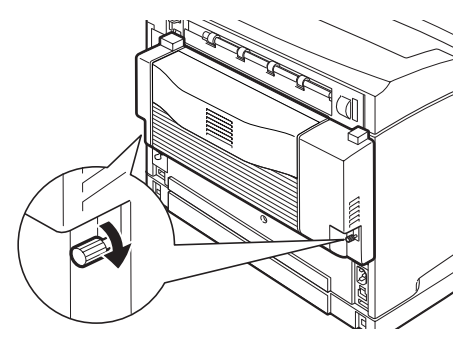

#### DE OFFSET-OPVANGLADE INSTALLEREN

U kunt op deze printer desgewenst een offset-opvanglade installeren.

#### **OPMERKING**

De offset-opvanglade kan alleen worden geïnstalleerd op de B6300.

1. Duw de tweede hendel linksboven aan de achterkant van de printer omhoog (1) en open de klep (2).

#### **OPMERKING**

Wanneer de duplexeenheid is geïnstalleerd, duwt u de hendel boven op de linkerklep van de eenheid omhoog en opent u de eenheid. Open vervolgens de eenheid zoals wordt aangegeven in de afbeelding.

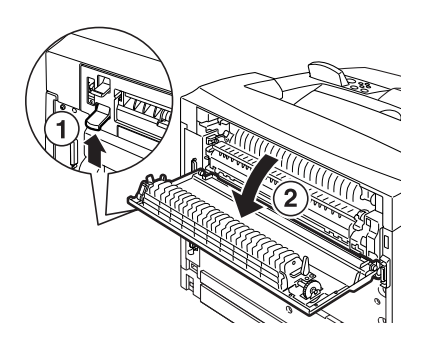

2. Draai de rechter- en linkerduimschroeven los zoals wordt weergegeven in de afbeelding om de bovenste klep van de papieruitvoer te verwijderen.

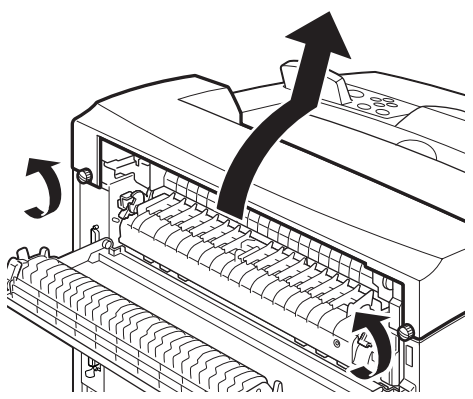

Plaats de rechter- en linkerhandgrepen van de offsetopvanglade in de openingen aan de bovenkant van de printer (1) en laat de lade langzaam boven op de printer zakken (2).

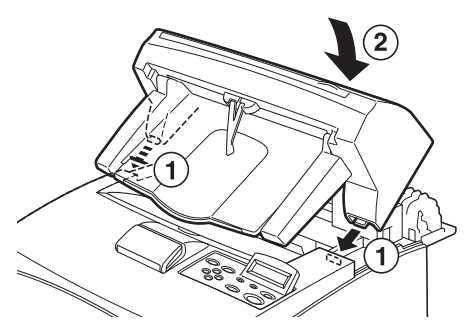

4. Draai de schroeven aan beide zijden van de onderkant van de offset-opvanglade vast.

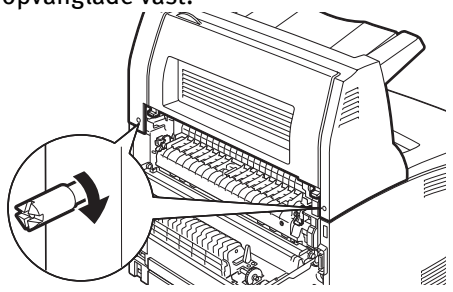

INSTALLATIE- EN VERPLAATSINGSPROCEDURE > 25

- 5. Sluit de klep.
- 6. Als u de lade voor de bedrukte zijde naar boven (aan de achterkant) op de printer installeert, bevestigt u het meegeleverde etiket op de achterkant van de offsetopvanglade.

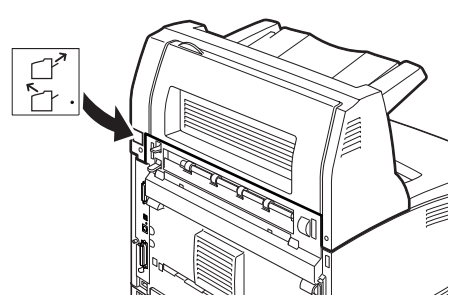

7. Trek de extra lade uit.

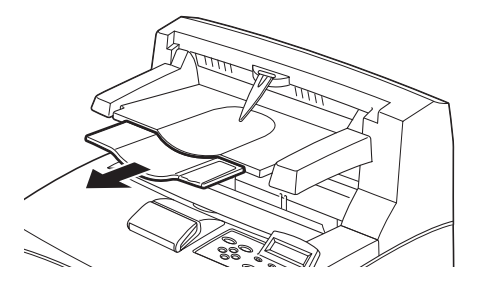

#### LET OP!

Er kan een papierstoring optreden als u wilt afdrukken wanneer de lade is opgeklapt. Open de lade altijd wanneer u de printer gebruikt.

8. Zet de plug omhoog wanneer u op zwaar papier afdrukt.

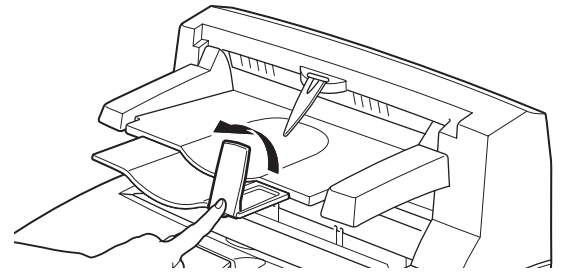

INSTALLATIE- EN VERPLAATSINGSPROCEDURE > 26

#### EEN NETWERKSOFTWAREPAKKET, HARDE SCHIJF, COMPACT FLASH-SCHIJF OF EXTRA GEHEUGEN INSTALLEREN

Als u een netwerksoftwarepakket, harde schijf, Compact Flash-schijf of extra geheugen wilt installeren, moet u dezelfde stappen aan het begin van de installatie uitvoeren om de printer voor te bereiden en aan het einde van de installatie om de printer te sluiten. Deze stappen worden hier beschreven.

#### De printer voorbereiden

1. Verwijder de schroef op de uitneembare klep aan de rechterkant.

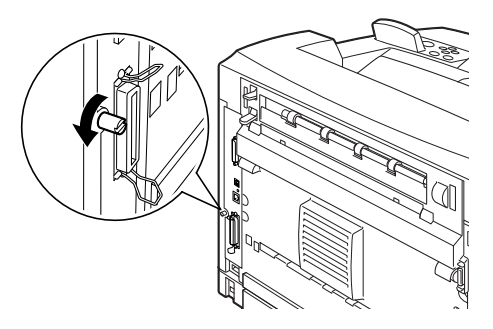

2. Schuif de klep naar de achterkant van de printer (1) om de uitsteeksels aan de onderkant te ontgrendelen en trek de klep omlaag (2).

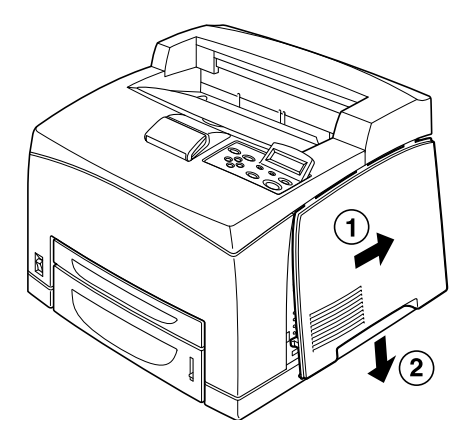

**3.** Verwijder de twee schroeven op de metalen klep (1) en trek de metalen klep omhoog (2).

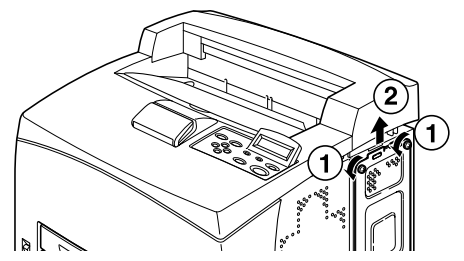

#### De printer sluiten

1. Lijn het uitsteeksel onder aan de metalen klep uit en plaats dit in de inkeping van de printer (1). Draai vervolgens de schroeven boven op de klep vast (2).

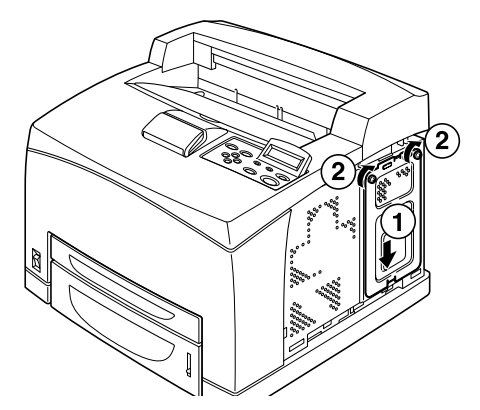

Lijn de uitsteeksels boven aan de uitneembare klep aan de rechterkant uit en plaats deze in de inkepingen van de printer (1). Plaats de uitsteeksels onder aan de klep in de printer (2) en schuif de klep naar de voorkant van de printer (3).

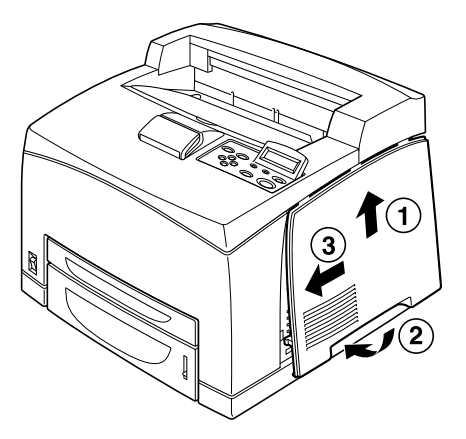

3. Draai de schroef op de uitneembare klep aan de rechterkant vast.

#### EEN NETWERKKAART INSTALLEREN

U kunt op deze printer desgewenst een netwerkkaart installeren. Als u dit pakket installeert, worden mogelijk de instellingen [Network/ Port] (Netwerk/poort) en [Allocate Memory] (Geheugen toewijzen) geïnitialiseerd.

#### LET OP!

Raak nooit de connectors van het netwerkkaart aan.

Het netwerkkaart mag nooit worden gebogen of beschadigd raken.

Voordat u het netwerkkaart aanraakt, moet u een metalen voorwerp aanraken om eventuele elektrostatische lading in uw lichaam te ontladen.

- **1.** Zie 'De printer voorbereiden' op pagina 27.
- 2. Houd het netwerkkaart zo vast dat de inkeping (1) is uitgelijnd met het uitsteeksel in de opening.

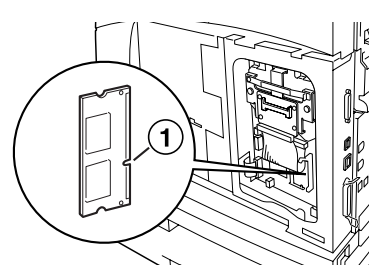

3. Maak het haakje aan de bovenkant van de opening los.

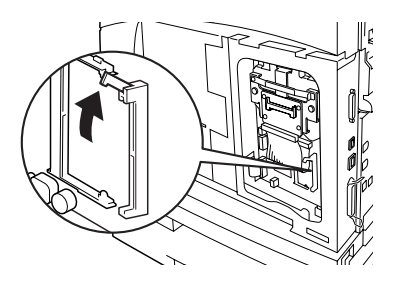

 Plaats het netwerkkaart voorzichtig in de opening en duw dit eerst stevig aan in de bovenste hoek van de kaart en vervolgens in de onderste hoek.
 Wanneer u het netwerkkaart volledig en stevig in de opening plaatst, wordt het haakje boven de opening omhooggebracht.

#### **OPMERKING**

Plaats het netwerkkaart stevig en zo ver mogelijk in de opening.

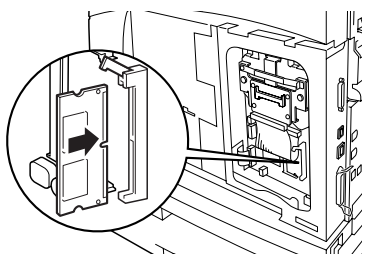

5. Verwijder het kapje van de netwerkconnector.

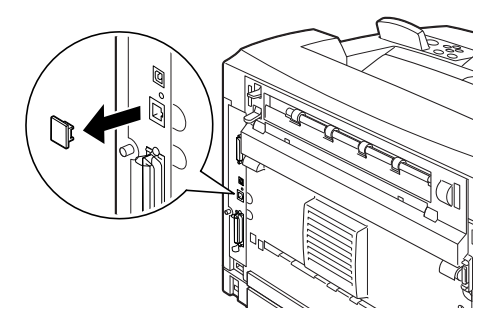

6. Zie 'De printer sluiten' op pagina 29.

#### EEN HARDE SCHIJF INSTALLEREN

U kunt op deze printer desgewenst een harde schijf installeren.

#### **OPMERKING**

- > Wanneer de Compact Flash-schijf (optioneel) op de printer is geïnstalleerd, kunt u geen harde schijf installeren. U kunt slechts één schijf installeren.
- Als u deze schijf installeert, worden mogelijk de instellingen [Network/Port] (Netwerk/poort) en [Allocate Memory] (Geheugen toewijzen) geïnitialiseerd.

#### LET OP!

De harde schijf is zeer gevoelig voor beschadigingen en moet voorzichtig worden behandeld. Als de harde schijf beschadigd raakt, kunnen belangrijke gegevens op de schijf worden gewist. U wordt aangeraden regelmatig een reservekopie te maken van de gegevens.

- **1.** Zie 'De printer voorbereiden' op pagina 27.
- 2. Verwijder de schroeven rechts en links van het station van de Compact Flash-schijf (1) en verwijder het Compact Flashschijfstation, zoals wordt aangegeven in de afbeelding (2).

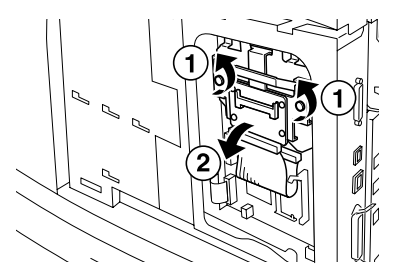

**3.** Verwijder de kabel van het Compact Flash-schijfstation uit de connector op de printer.

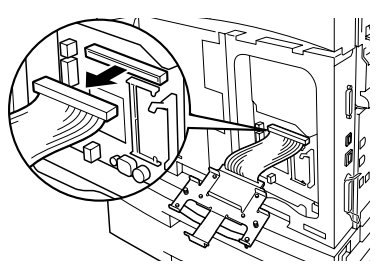

4. Sluit de kabel van de harde schijf aan op de connector op de printer, zoals wordt aangegeven in de afbeelding.

#### LET OP!

Wanneer u de kabel aansluit, moet u de schijf goed vasthouden om te voorkomen dat deze valt.

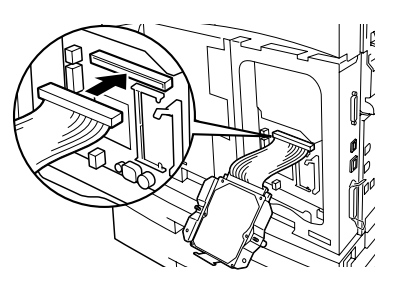

5. Houd de harde schijf vast zoals wordt aangegeven in de afbeelding en installeer deze in de printer. Lijn de pijl op de harde schijf uit met de pijl op de printer en plaats de steun aan de bovenkant van de schijf in de installatiepositie.

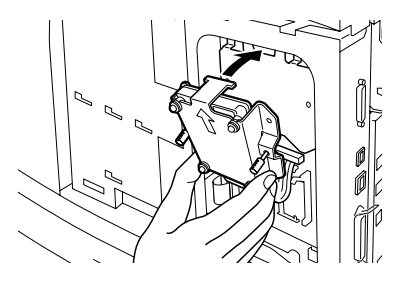

6. Draai de schroeven aan beide zijden van de harde schijf vast.

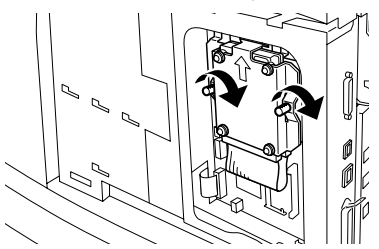

7. Zie 'De printer sluiten' op pagina 29.

#### EEN COMPACT FLASH-SCHIJF INSTALLEREN

U kunt desgewenst een Compact Flash-schijf (alleen beschikbaar in bepaalde regio's) op deze printer installeren.

#### **OPMERKING**

- Wanneer de harde schijf (optioneel) op de printer is geïnstalleerd, kunt u geen Compact Flash-schijf installeren. U kunt slechts één schijf installeren.
- Wanneer u een Compact Flash-schijf installeert, worden gegevens op de Compact Flash-schijf gewist.
- Wanneer u deze schijf installeert, worden mogelijk alle printerinstellingen voor de toewijzing van geheugen geïnitialiseerd.
  - 1. Zie 'De printer voorbereiden' op pagina 27.
  - 2. Open de klem van het Compact Flash-schijfstation.

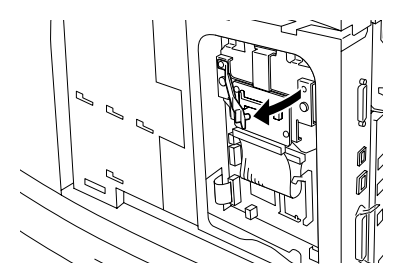

**3.** Zoek de Compact Flash-schijf, zoals aangegeven in de afbeelding.

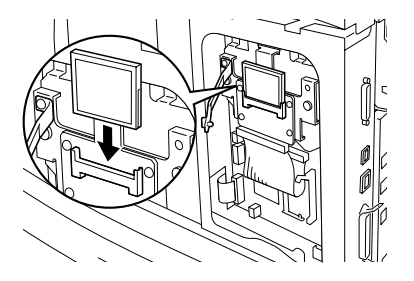

4. Sluit de klem.

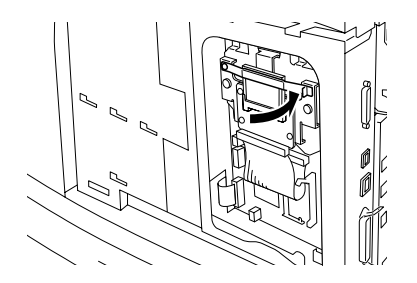

5. Zie 'De printer sluiten' op pagina 29.

#### EXTRA GEHEUGEN INSTALLEREN

De module voor extra geheugen voor deze printer is 512 MB.

#### LET OP!

Raak het contactgebied van het extra geheugen niet aan.

Beschadig het extra geheugen niet.

Laat het extra geheugen in aanraking komen met een metalen oppervlak voordat u het aanraakt, om statische schokken te voorkomen.

Als u meer geheugen wilt toevoegen wanneer de printer in gebruik is, moet u de geheugencapaciteit configureren via het printerstuurprogramma. Zie de online help voor het printerstuurprogramma voor meer informatie.

- **1.** Zie 'De printer voorbereiden' op pagina 27.
- 2. Houd het extra geheugen zo vast dat de inkeping (1) is uitgelijnd met het uitsteeksel in de opening.

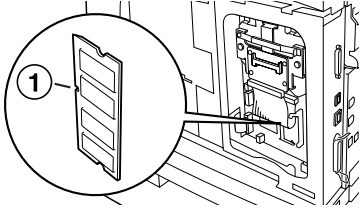

**3.** Plaats het extra geheugen in een hoek (1) en duw het in de printer totdat het vastklikt (2).

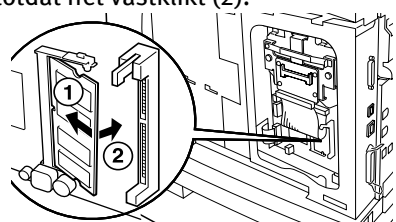

#### **OPMERKING**

Zorg ervoor dat het extra geheugen goed is geplaatst.

4. Zie 'De printer sluiten' op pagina 29.

## **DE DRUM-TONERCASSETTE INSTALLEREN**

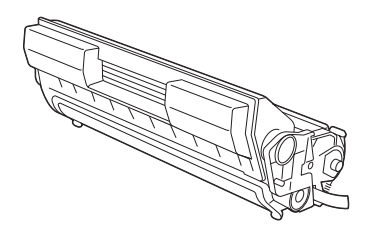

#### **OPMERKING**

Bij de printer wordt een drum-tonercassette geleverd met een capaciteit voor 6.000 A4-pagina's met een dekking van 5%. Er zijn vervangende drum-tonercassettes beschikbaar met een capaciteit voor 10.000 pagina's (B6200/B6300) of 17.000 pagina's (alleen B6300).

Wanneer u een drum-tonercassette installeert of vervangt, moet u rekening houden met het volgende:

#### WAARSCHUWING!

Gooi een drum-tonercassette nooit in open vuur. Dit kan een explosie tot gevolg hebben.

- ••• Stel de drum-tonercassette niet bloot aan direct zonlicht of fel licht.
- ••• Wanneer u de drum-tonercassette installeert, moet u een locatie kiezen zonder fel licht en de installatie proberen uit te voeren binnen 5 minuten.
- ••• Raak het oppervlak van de lichtgevoelige drum niet aan. Leg de drum-tonercassette niet ondersteboven neer. Hierdoor kan de drum beschadigd raken.
- .... De lichtgevoelige drum wordt tegen licht beschermd met een schuifdeksel. Open dit deksel niet.

- ••• Hoewel de toner niet schadelijk is voor het lichaam, moet u deze meteen afwassen als uw handen of kleding ermee in contact zijn gekomen.
- ••• U wordt aangeraden de drum-tonercassette op te maken binnen een jaar nadat u deze uit de verpakking hebt gehaald.
- ----- Houd de drum-tonercassette buiten het bereik van kinderen.
- 1. Open de klep.

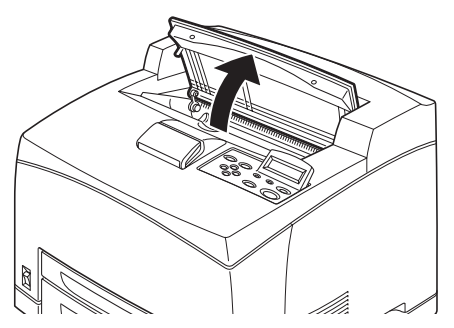

#### **OPMERKING**

Wanneer de optionele offset-opvanglade is geïnstalleerd, klapt u de lade eerst op voordat u de klep opent.

#### WAARSCHUWING!

#### Raak geen onderdelen aan de binnenkant van de printer aan.

2. Haal de drum-tonercassette uit de verpakking en schud deze zeven of acht keer, zoals wordt aangegeven in de afbeelding.

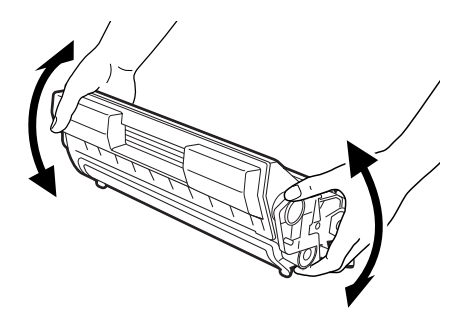

**3.** Plaats de drum-tonercassette op een plat oppervlak en trek de zegel er horizontaal uit.

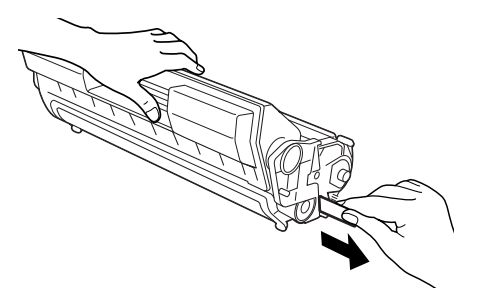

LET OP!

Trek de zegel horizontaal uit de cartridge. De tape kan afbreken als u deze er diagonaal uittrekt.

Nadat de zegel is verwijderd, moet u de drum-tonercassette niet schudden of ergens tegenaan stoten.

4. Houd de drum-tonercassette vast bij de handgreep en plaats deze in de opening in de printer.

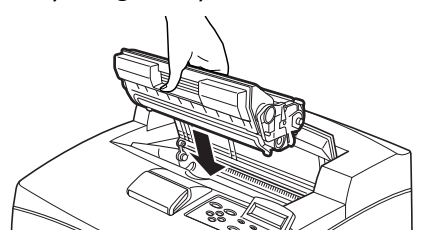

#### LET OP!

Raak geen onderdelen aan de binnenkant van de printer aan. Zorg ervoor dat u de drum-tonercassette stevig plaatst.

5. Sluit de klep stevig.

#### **OPMERKING**

Als de offset-opvanglade is opgeklapt, zoals aangegeven bij stap 1, sluit u de klep en plaatst u de lade weer in de oorspronkelijke positie.

## EEN INTERFACEKABEL AANSLUITEN

Sluit de gewenste interfacekabel aan op de printer.

#### **OPMERKING**

Sluit een USB-kabel pas aan wanneer het printerstuurprogramma op de computer is geïnstalleerd.

1. Sluit de interfacekabel aan op de interfaceconnector aan de achterkant van de printer: serieel (1), USB (2), netwerk (3), parallel (4).

Voor een parallelle kabel tilt u de klemmen aan beide zijden op om de kabel vast te zetten nadat deze op de connector is aangesloten.

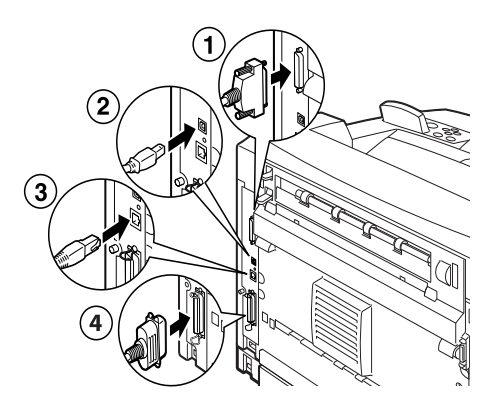

2. Voor parallelle, seriële of USB-kabels sluit u het andere einde van de kabel aan op de interfaceconnector van de computer.

## **HET NETSNOER AANSLUITEN**

Wanneer u het netsnoer aansluit, moet u rekening houden met de informatie in het gedeelte 'Veiligheidsvoorschriften' op pagina 8.

 Zorg dat de aan/uitschakelaar van de printer zich in de <O>-positie bevindt.

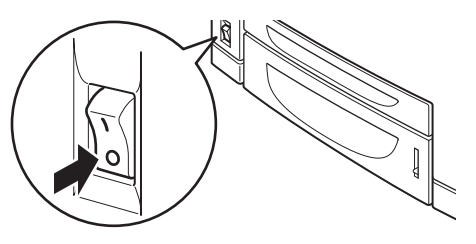

2. Sluit het netsnoer aan op de netsnoerconnector aan de achterkant van de printer. Sluit het andere einde van het netsnoer aan op het stopcontact.

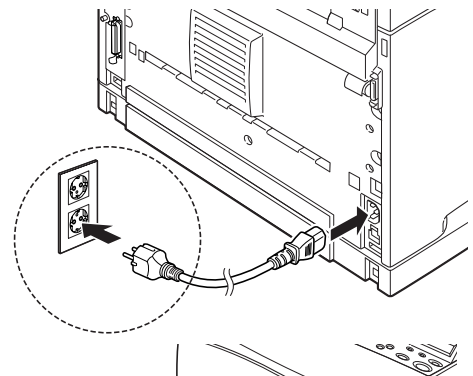

 Zet de aan/uitschakelaar van de printer in de < ↓>positie.
 De printer wordt ingeschakeld en in het bedieningspaneel wordt aangegeven

ordt d en in vaneel

dat de printer klaar is voor gebruik.

#### **OPMERKING**

- > Afhankelijk van de netwerkomgeving die wordt gebruikt, kan het enkele minuten duren voordat de printer klaar is voor gebruik.
- Als er op de printer wordt aangegeven dat deze klaar is voor gebruik, maar dat er geen IP-adres kan worden opgehaald, kunt u verdergaan met afdrukken.

## PAPIER IN DE PRINTER PLAATSEN

In dit gedeelte wordt beschreven hoe u normaal A4-papier in de staande afdrukstand in de papierlade kunt plaatsen.

Staande afdrukstand

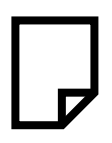

**1.** Plaats de papierlade op een plat oppervlak en verwijder het deksel.

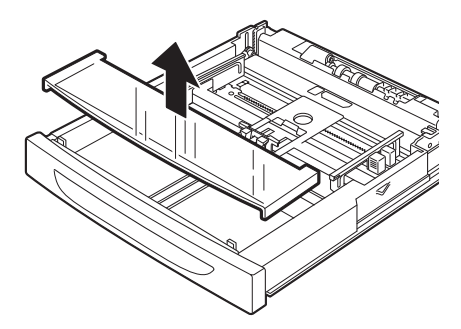

2. Als de basisplaat van de papierlade omhoog staat, drukt u deze omlaag.

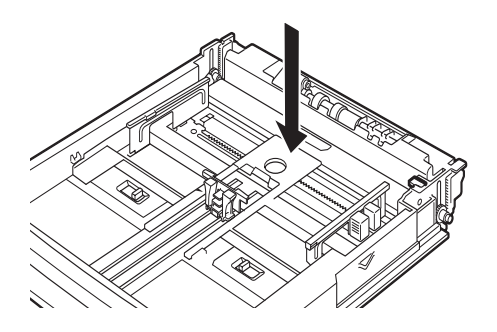

**3.** Knijp in de lengtegeleider en schuif deze naar het gewenste papierformaat (1). Knijp in de rechterbreedtegeleider en schuif deze naar het gewenste papierformaat (2).

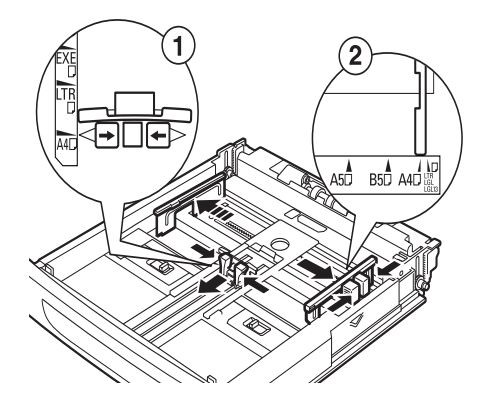

4. Plaats het papier met de zijde die moet worden bedrukt omhoog. Lijn de vier hoeken uit.

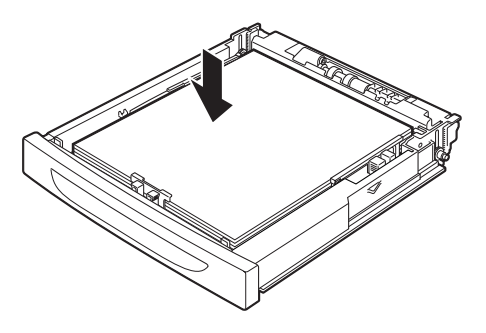

#### LET OP!

Plaats het papier niet op de rechterbreedtegeleider.

Plaats niet meer papier dan de toegestane hoeveelheid.

Lijn de rechterbreedtegeleider goed uit met het papier. Als de rechterbreedtegeleider zich niet in de juiste positie bevindt, wordt het papier niet juist ingevoerd. Dit kan papierstoringen veroorzaken.

5. Sluit het deksel van de papierlade en duw de lade helemaal in de printer.

#### LET OP!

Het deksel van de lade moet goed worden gesloten. Als u dit niet doet, wordt het papier mogelijk onjuist uitgelijnd.

6. Afhankelijk van de soort en het formaat van het geplaatste papier, moet u de instellingen configureren op het bedieningspaneel.
Wijzig de papiersoort wanneer u niet-standaardpapier, zoals kringlooppapier, zwaar papier of transparanten hebt geplaatst.
Stel het papierformaat in wanneer u papier met een aangepast formaat hebt geplaatst.

### HET BEDIENINGSPANEEL EN MENUSYSTEEM

Raadpleeg de referentiehandleiding voor uitgebreide informatie over het bedieningspaneel en de menustructuur.

De onderdelen en functies van het bedieningspaneel worden hierna beschreven:

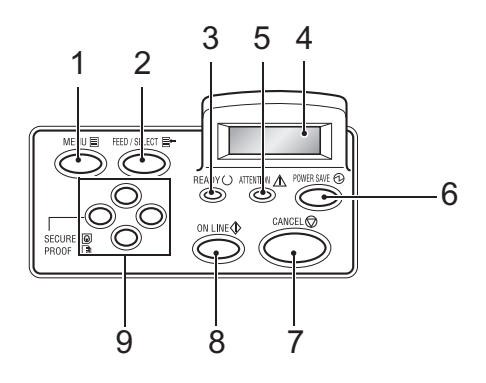

| Nr. | Naam                                      | Beschrijving                                                                                                    |
|-----|-------------------------------------------|----------------------------------------------------------------------------------------------------|
| 1   | Knop (MENU)                               | Druk hierop om het menuvenster weer te geven of te sluiten.                                                                                                    |
| 2   | Knop (FEED/SELECT)                        | Druk hierop om de gewenste menuwaarde in te stellen en rapporten/lijsten af te drukken.                                                                                                    |
| 3   | Lampje <ready></ready>                    | Wanneer dit lampje brandt, kan de printer gegevens ontvangen van de computer.                                                                                                    |
| 4   | LCD-display                               | Hierin worden de menuwaarden, printerstatus en foutmeldingen weergegeven.                                                                                                    |
| 5   | Lampje <attention></attention>            | Wanneer dit lampje brandt, is er een storing opgetreden in de printer.                                                                                                    |
| 6   | Knop/lampje <power<br>SAVE&gt;</power<br> | Druk hierop om de energiebesparende modus in of uit te<br>schakelen. Het lampje brandt wanneer de<br>energiebesparende modus is ingeschakeld.                                                                                                    |
| 7   | Knop <cancel></cancel>                    | Druk hierop om de afdruktaak te annuleren.                                                                                                    |
| 8   | Knop (ON LINE)                            | Druk hierop om de offline status in te schakelen, waarin<br>de printer geen gegevens kan ontvangen of<br>afdrukgegevens kan verwerken. Druk nogmaals op deze<br>knop om de offline status uit te schakelen en de online<br>status in te schakelen, waarin de printer gegevens kan<br>ontvangen van de computer. |

| Nr. | Naam              | Beschrijving                                                                                                    |
|-----|-------------------|----------------------------------------------------------------------------------------------------|
| 9   | Knoppen < ▲> < ▼> | Druk op deze knoppen om naar het gewenste menu, het gewenste item en de gewenste waarde te gaan in het                                                                                                    |
|     |                   | venster. Druk ook op de knop < > wanneer u beveiligd of<br>vertraagd wilt afdrukken, een voorbeeld wilt afdrukken of<br>wanneer u ontvangen e-mailberichten handmatig<br>controleert/afdrukt.                                                                                                    |
|     |                   | knoppen $\langle \mathbf{A} \rangle \langle \mathbf{\nabla} \rangle$ , kunt u de knoppen ingedrukt houden<br>om de waarden in het venster voortdurend te wijzigen.<br>Daarnaast worden de standaardwaarden gelijktijdig<br>weergegeven wanneer u op de knoppen $\langle \mathbf{A} \rangle \langle \mathbf{\nabla} \rangle$ drukt. |

## BLADEREN DOOR DE MENU'S VAN HET BEDIENINGSPANEEL

| Het menuscherm weergeven/<br>sluiten                               | Knop (MENU)                                                                                       |
|--------------------------------------------------------------------|---------------------------------------------------------------------------------------------------|
| Tussen de verschillende<br>menuniveaus schakelen                   | Knop <▶> (één niveau omlaag) of knop <◀>(één niveau<br>omhoog)                                    |
| Tussen menu's of items op<br>hetzelfde niveau schakelen            | Knop <▲> (het vorige menu of item weergeven) of knop<br><▼> (het volgende menu of item weergeven) |
| De cursor (_) van de waarde<br>naar rechts of links<br>verplaatsen | Knop <▶> (naar rechts) of knop <◀> (naar links)                                                   |
| Instelling bevestigen                                              | Knop <feed select=""></feed>                                                                      |

Wanneer u op het bedieningspaneel op de knop MENU drukt, wordt het menusysteem van de printer geopend. De eerste regel van het venster bevat nu de tekst [Menu], waarmee wordt aangegeven dat het menusysteem is geopend. Op de tweede regel van het venster wordt het actieve venster weergegeven. U kunt het actieve menu wijzigen met de knop  $\langle \blacktriangle \rangle$  of  $\langle \nabla \rangle$ .

Door herhaaldelijk op deze knoppen te drukken, bladert u in de volgende volgorde door de hoofdmenu's: Print Language (Afdruktaal), Report/List (Rapport/lijst), Meter Reading (Meter aflezen), Admin Menu (Beheermenu), Display Language (Weergavetaal). U kunt met de pijlknoppen door het menusysteem bladeren om de gewenste waarden in te stellen. U kunt bijvoorbeeld de papiersoort in lade 1 op de volgende manier instellen op kringlooppapier: Admin Menu (Beheermenu), Printer Settings (Printerinstellingen), Paper Type (Papiersoort), Tray 1 (Lade 1), Recycled (Kringloop). Druk vervolgens op de knop <FEED/SELECT> (Invoer/selecteren) om de instelling vast te leggen en op de knop <MENU> om het menuscherm te sluiten.

### **DE TAAL VAN HET BEDIENINGSPANEEL SELECTEREN**

De standaardtaal voor alle fout- en statusmeldingen is Engels. Deze meldingen zijn echter ook beschikbaar in andere talen. U kunt de weergavetaal wijzigen via de volgende procedure.

#### **OPMERKING**

Zie het gedeelte 'Het bedieningspaneel en menusysteem' op pagina 46 voor een kort overzicht van het bedieningspaneel en de bijbehorende menu's en submenu's.

- 1. Druk op de knop <MENU> om het menuscherm weer te geven.
- Druk op de knop (▲) of (▼) totdat [Display Language] (Weergavetaal) wordt weergegeven en druk vervolgens op de knop (►).
- Druk op de knop (▲) of (▼) totdat de gewenste taal wordt weergegeven. Druk vervolgens op de knop (FEED/SELECT) (Invoer/selecteren).
- 4. Druk op de knop (MENU) om de instelling van de taal te voltooien.

## EEN CONFIGURATIEOVERZICHT AFDRUKKEN

Als u wilt controleren of de printer juist is geïnstalleerd, drukt u via het bedieningspaneel de [System Settings List] (Lijst met systeeminstellingen) af.

#### **OPMERKING**

Als u een fout hebt gemaakt bij het gebruik van het bedieningspaneel, drukt u op de knop <MENU> om het menu opnieuw te starten. Zie 'Het bedieningspaneel en menusysteem' op pagina 46 voor meer informatie over de bediening van het bedieningspaneel.

- 1. Druk op de knop <MENU> om het menuscherm weer te geven.
- Druk op de knop <▲> of <▼> totdat [Report/List] (Rapport/lijst) wordt weergegeven en druk vervolgens op de knop <►>.
- Druk op de knop <▲> of <♥> totdat [System Settings] (Systeeminstellingen) wordt weergegeven en druk vervolgens op de knop <►>.
- Druk op de knop <FEED/SELECT> (Invoer/selecteren).
   De [System Settings List] (Lijst met systeeminstellingen) wordt afgedrukt.
- 5. Druk op de knop <MENU> wanneer het afdrukken is voltooid.

#### OPMERKING

- De indeling van de [System Settings List] (lijst met systeeminstellingen) is afhankelijk van de configuratie en de instellingen van de printer.
- > Bij de B6300, wordt [Rear Output Tray] (Achteruitvoerlade) ook in de kolom voor Output Device (Uitvoerapparaat) weergegeven wanneer de achterlade niet is geïnstalleerd.
- Rapporten/lijsten kunnen niet naar de lade voor de bedrukte zijde naar boven (aan de achterkant) worden uitgevoerd. Wanneer de lade voor de bedrukte zijde naar boven (aan de achterkant) is geïnstalleerd, brengt u de uitvoerhendel van deze lade omlaag.

## PRINTERCONFIGURATIES INSTELLEN VIA EEN WEBPAGINA

U kunt in een TCP/IP-omgeving een webbrowser gebruiken via een webpaginavoorziening om de status van de printer of de afdruktaak weer te geven en de instellingen te wijzigen.

Naast de printerinstellingen die u via het bedieningspaneel opgeeft, kunt u op de webpagina instellingen voor de systeem- en netwerkpoorten configureren onder [Printer], [Network] (Netwerk) en [Maintenance] (Onderhoud).

#### **OPMERKING**

- > De webpaginavoorziening is alleen beschikbaar wanneer de printer is aangesloten op het netwerk.
- Raadpleeg de referentiehandleiding wanneer de webpagina niet wordt weergegeven nadat u stap 1 en 2 hierna hebt uitgevoerd.
- U kunt de printerconfiguratie ook instellen via Telnet. Raadpleeg de NIC configuratiehandleiding voor informatie over de instellingen.
  - **1.** Start de computer op en start de webbrowser.
  - 2. Typ het IP-adres of de URL van de printer in de adresinvoerkolom van de webbrowser en druk op <Enter>.

#### Online help gebruiken

Voor meer informatie over de items die u in elk scherm kunt instellen, klikt u op de knop [Help] om de online help weer te geven.

## HET PRINTERSTUURPROGRAMMA INSTALLEREN

Als u wilt afdrukken vanaf de computer, installeert u het printerstuurprogramma en andere benodigde software.

De installatieprocedure(s) voor de printer zijn afhankelijk van het besturingssysteem, het gebruik van de USB-poort en de netwerkverbinding.

Hierna wordt een korte beschrijving gegeven van de installatie van stuurprogramma's op Windows- en Macintosh-besturingssystemen. Solaris, Linux en HP-UX worden in andere delen van de documentatie behandeld.

#### MICROSOFT WINDOWS-SYSTEMEN

- 1. Plaats de cd-rom in het cd-rom-station terwijl Windows actief is.
- Als de cd-rom niet automatisch wordt gestart, gebruikt u [Start Run...] (Start Uitvoeren...) en typt u E:\setup (waarbij E het cd-rom-station is) in het veld Open (Openen).
- 3. Klik op OK.
- Klik op [Driver Installation] (Installatie van stuurprogramma) en vervolgens op [Install Printer Driver] (Printerstuurprogramma installeren). Volg de aanwijzingen op het scherm om de installatie van het stuurprogramma uit te voeren.

#### APPLE MAC OS 8X, 9X (USB)

- 1. Zorg ervoor dat de printer en de hostcomputer zijn ingeschakeld.
- 2. Zorg dat de 'Apple LaserWriter Software' is geïnstalleerd.
- 3. Sluit de USB-kabel aan op de hostcomputer en de printer.

#### OPMERKING

De printer heeft een eigen stroomvoorziening en kan daarom op elke beschikbare USB-poort op de Macintosh worden aangesloten, waaronder de poort op het toetsenbord.

- 4. Open het [Desktop Printer Utility] (Printerhulpprogramma) (dit is geïnstalleerd tijdens de installatie van de Apple LaserWriter Software).
- 5. Kies het juiste stuurprogramma, afhankelijk van de printer die u installeert.
- 6. Kies [Printer (USB)] en druk op OK.
- 7. Kies het PPD-bestand dat overeenkomt met de printer.
- 8. Kies de juiste printer.
- 9. Druk op [Create] (Maken).
- **10.** U hebt nu een snelkoppeling naar de USB-printer gemaakt op het bureaublad en kunt de printer gaan gebruiken.

#### MACINTOSH OS X

Het installatieprogramma is een 'verenigd' installatieprogramma. Dit houdt in dat hetzelfde programma wordt uitgevoerd op Mac OS X en Mac OS 9.x en ouder. Het is intelligente software, zodat alleen de benodigde opties voor uw systeem worden weergegeven.

- 1. Plaats de cd-rom met de software in het cd-rom-station.
- 2. Dubbelklik op het cd-pictogram.
- 3. Dubbelklik op [Language Folder] (Taalmap).
- **4.** Dubbelklik op het pictogram van de snelkoppeling [Install Oki Software] (Oki-software installeren).

Het installatieprogramma wordt nu gestart. Volg de aanwijzingen op het scherm. Standaard worden alle stuurprogramma's geïnstalleerd: schakel de stuurprogramma's die u niet wilt installeren uit.

Raadpleeg de helpvoorziening voor meer informatie over de meegeleverde software.

# DE CONFIGURATIE VAN OPTIONELE ACCESSOIRES EN PAPIER INSTELLEN

Wanneer u het printerstuurprogramma hebt geïnstalleerd, moet u de instellingen voor optionele accessoires en papiersoorten/-formaten in elke lade configureren op het tabblad [Options] (Opties) van het printerstuurprogramma. Zie de online help voor het printerstuurprogramma of de referentiehandleiding voor meer informatie. U kunt het tabblad [Options] (Opties) als volgt weergeven als u Windows XP gebruikt:

- 1. Klik op de taakbalk op [Start] en selecteer vervolgens [Printers and Faxes] (Printers en faxen).
- 2. Klik op het pictogram van deze printer en selecteer vervolgens [Properties] (Eigenschappen) in het menu [File] (Bestand).
- 3. Klik op het tabblad [Options] (Opties).

## EEN TESTDOCUMENT AFDRUKKEN

Wanneer u de installatieprocedure hebt voltooid, controleert u of de printer juist werkt door een document af te drukken vanuit een toepassing.

# PAPIERSTORINGEN

#### LET OP!

Wanneer u vastgelopen papier verwijdert, moet u ervoor zorgen dat er geen gescheurd papier achterblijft in het apparaat. Papier dat niet uit het apparaat wordt verwijderd, kan brand veroorzaken. Als er een vel papier om de warmtetransportrol is gewikkeld of wanneer u vastgelopen papier wilt verwijderen dat moeilijk of niet te zien is, moet u het papier niet zelf proberen te verwijderen. Als u dit wel doet, kan dit letsel of brandwonden veroorzaken. Schakel het apparaat direct uit en neem contact op met uw Oki-leverancier.

Open de klep en verwijder het vastgelopen papier aan de hand van het bericht op het bedieningspaneel. Controleer of er gescheurd papier is achtergebleven als het papier is gescheurd.

#### LET OP!

De fuser-eenheid wordt warm tijdens het gebruik. Raak deze niet aan.

De kleppen en laden worden weergegeven in de volgende afbeelding:

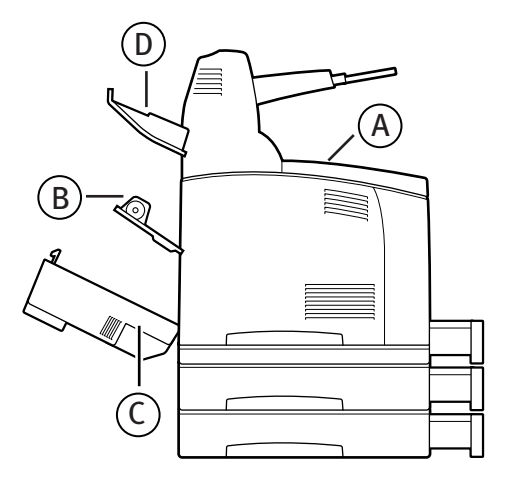

Klep A: wanneer de optionele offset-opvanglade is geïnstalleerd, moet u de lade eerst opklappen voordat u klep A opent. Zie 'Klep A aan de binnenkant' op pagina 57 wanneer het bericht voor het verwijderen van de drum-tonercassette wordt weergegeven.

Klep B:

#### **OPMERKING**

Verwijder de lade aan de achterkant (indien geïnstalleerd) wanneer u de klep aan de achterkant opent.

Open klep B (trek bij de B6300 de hendel omhoog, zoals wordt weergegeven in de afbeelding en open klep B (1)). Wanneer u klep B hebt geopend, houdt u het onderdeel dat met een \* is gemarkeerd vast, opent u de klep van de fuser-eenheid (2) en verwijdert u het vastgelopen papier.

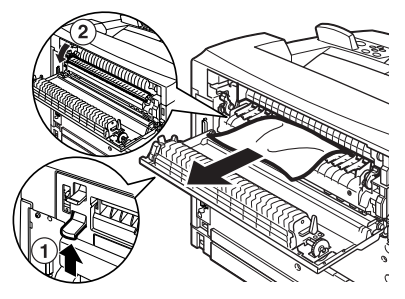

Klep C (duplexeenheid):

#### **OPMERKING**

Verwijder de lade aan de achterkant (indien geïnstalleerd) wanneer u de klep aan de achterkant opent.

Duw de hendel (1) omhoog om de klep van de duplexeenheid te openen.

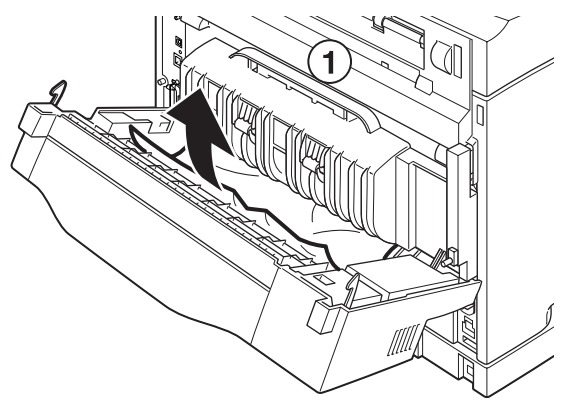

Klep D (offset-opvanglade):

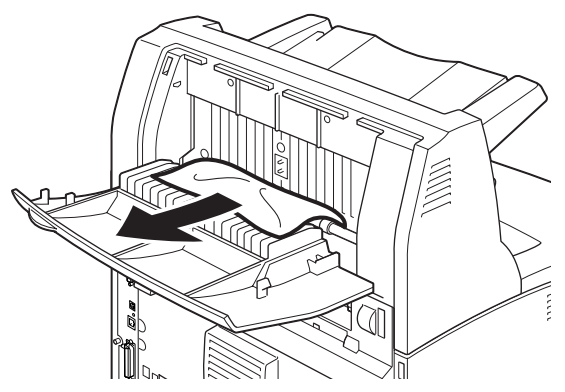

**Papierlade:** trek de lade uit en volg de procedure voor het verwijderen van het papier. Zie 'In de papierlade' op pagina 58.

## **KLEP A AAN DE BINNENKANT**

Voer de volgende procedure uit om vastgelopen papier te verwijderen wanneer op het bedieningspaneel [Paper jam Open Cover A] (Papierstoring: open klep A) of [Remove cartridge Clear jam] (Verwijder cartridge: hef papierstoring op) wordt aangegeven:

- **1.** Open klep A, pak de drum-tonercassette vast bij de greep en verwijder deze uit de printer (1).
- 2. Draai de transportrol zoals wordt weergegeven in de afbeelding en verwijder het vastgelopen papier aan de binnenkant (2).

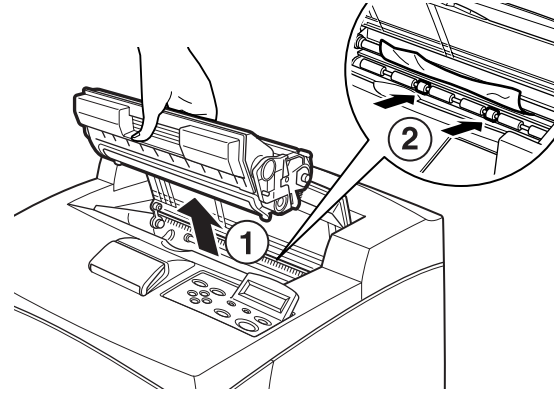

**3.** Plaats de drum-tonercassette en klep A terug in de oorspronkelijke positie.

#### LET OP!

Wanneer de optionele offset-opvanglade is geïnstalleerd, moet u klep A eerst sluiten voordat u de lade terugplaatst in de oorspronkelijke positie.

Als u blijft afdrukken wanneer de offset-opvanglade is opgeklapt, treedt er mogelijk een papierstoring op. Gebruik de printer alleen wanneer de lade is geopend.

## **IN DE PAPIERLADE**

Voer de volgende procedure uit om vastgelopen papier te verwijderen wanneer de volgende berichten afwisselend worden weergegeven: [Pull out all trays. Clear jam] (Trek alle laden uit. Hef papierstoring op) en [Clear jam and close Cover A] (Hef papierstoring op en sluit klep A):

De papierladen uittrekken:

- **1.** Trek alle papierladen uit en verwijder het gekreukte papier.
- 2. Controleer de binnenkant van de printer en verwijder het vastgelopen papier.

![](_page_57_Figure_5.jpeg)

Wanneer u het papier hebt verwijderd:

- 1. Duw de papierladen volledig terug in de printer.
- 2. Open en sluit klep A om de foutmelding op te heffen.

![](_page_58_Picture_3.jpeg)

# FOUTMELDINGEN

Als op het bedieningspaneel een foutmelding wordt weergegeven, volgt u de instructies om de fout te herstellen. Voer, afhankelijk van de inhoud van de melding, de instructies uit in de kolom Verwijzing om de fout te herstellen.

| Inhoud melding                                                             | Verwijzing                                                                                                    |
|----------------------------------------------------------------------------|----------------------------------------------------------------------------------------------------|
| Foutcode xxx-xxx wordt<br>weergegeven                                      | Zie de referentiehandleiding voor een lijst met foutcodes.                                                          |
| Papierstoring of 'Remove<br>paper' (Verwijder papier)<br>wordt weergegeven | Zie 'Papierstoringen' op pagina 54.                                                                                 |
| De drum-tonercassette<br>installeren en vervangen                          | Zie de procedures die worden beschreven op de<br>verpakking of 'De drum-tonercassette installeren' op<br>pagina 38. |
| Papier laden en aanvullen                                                  | Zie 'Papier in de printer plaatsen' op pagina 43.                                                                   |

In het volgende gedeelte worden de inhoud en de benodigde acties voor de ingewikkeldere meldingen beschreven. Zie de referentiehandleiding voor meer informatie over meldingen die hier niet worden beschreven.

| Melding                                                                                      | Fout/reden/actie                                                                                                    |
|----------------------------------------------------------------------------------------------|----------------------------------------------------------------------------------------------------|
| Corrupt HDD File.<br>Press SEL key<br>(Beschadigd HDD-<br>bestand. Druk op de<br>toets SEL)  | Wanneer de harde schijf (optioneel) is geïnstalleerd, worden de<br>gegevens op de harde schijf als beschadigd beschouwd als de<br>stroom wordt uitgeschakeld tijdens het afdrukken.<br>Druk op de knop 〈FEED/SELECT〉 (Invoer/selecteren) op het<br>bedieningspaneel. De harde schijf wordt geïnitialiseerd.               |
|                                                                                              | Wanneer de harde schijf wordt geïnitialiseerd, worden de<br>gegevens voor geregistreerde formulieren, logo's, beveiligde<br>afdrukken en gedownloade PostScript-lettertypen verwijderd.                                                                                                    |
| Corrupt Log file<br>Press SEL key<br>(Beschadigd<br>logboekbestand.<br>Druk op de toets SEL) | Wanneer de harde schijf (optioneel) is geïnstalleerd, worden de<br>gegevens op de harde schijf als beschadigd beschouwd als de<br>stroom wordt uitgeschakeld tijdens het afdrukken.<br>Druk op de knop <feed select=""> (Invoer/selecteren) op het<br/>bedieningspaneel. Het logboekbestand wordt geïnitialiseerd.</feed> |
|                                                                                              | De initialisatie van het logboekbestand kan één minuut duren.<br>Schakel de stroom van de printer niet uit tiidens de initialisatie.                                                                                                    |

| Melding                                                                                                    | Fout/reden/actie                                                                                                    |
|----------------------------------------------------------------------------------------------------|----------------------------------------------------------------------------------------------------|
| Incorrect paper type<br>Reselect SEL                                                                                                | De opgegeven papiersoort onder [Paper Type] (Papiersoort) in het<br>printerstuurprogramma is niet in de laden geplaatst. Druk op de<br>knop <feed select=""> (Invoer/selecteren) op het bedieningspaneel</feed> |
| to print CANCEL<br>to cancel (Onjuist<br>papierformaat.<br>selecteer SEL<br>opnieuw om af te<br>drukken, CANCEL om<br>te annuleren) | als u wilt afdrukken op een ander soort papier of druk op <cancel><br/>(Annuleren) als u de taak wilt annuleren.</cancel>                                                                                       |
| Offline                                                                                                    | De printer is offline als u op de knop (ON LINE) hebt gedrukt. Druk<br>nogmaals op de knop (ON LINE) om de offline status te annuleren.                                                                         |
| Data in memory<br>(Gegevens in<br>geheugen)                                                                                         | Wanneer de printer offline is, kunnen er geen afdrukgegevens<br>worden ontvangen van de computer.                                                                                                    |
| Ready to print<br>DNS Update Fail<br>(Gereed voor<br>afdrukken. Bijwerken<br>DNS mislukt)                                           | Het IP-adres kan niet worden opgehaald vanaf DNS.<br>Controleer de instellingen voor DNS en het ophalen van het IP-<br>adres.                                                                                   |
| Ready to print<br>Get IP Add. Fail<br>(Gereed voor<br>afdrukken. Ophalen<br>van IP adroc mielukt)                                   | Het IP-adres is niet opgehaald vanaf de DHCP-server.<br>Wijzig de ophaalmethode voor het IP-adres en stel het IP-adres<br>handmatig in.                                                                         |
| Ready to print                                                                                                    | De drum-tonercassette moet worden vervangen. Leg een nieuwe                                                                                                    |
| Repl. Drum/Toner<br>(Gereed voor<br>afdrukken. Drum/<br>toner vervangen)                                                            | drum-tonercassette klaar. U kunt nog ongeveer 100 pagina's<br>afdrukken nadat deze melding wordt weergegeven.                                                                                                   |

# TREFWOORDENLIJST

#### С

| configuratie van optionele |    |
|----------------------------|----|
| accessoires instellen      | 53 |

#### D

| de drum-tonercassette    |    |
|--------------------------|----|
| installeren              | 38 |
| de optionele accessoires |    |
| installeren1             | 16 |
| de printer installeren   | 14 |

#### E

extra geheugen installeren ......37

#### F

| foutmeldingen      |    |
|--------------------|----|
| (bedieningspaneel) | 60 |

#### I

interfacekabels aansluiten ......41

#### K

knop <FEED/SELECT>.....47

#### L

lijst met systeeminstellingen......49

#### Μ

| knop (MENU)       | 47 |
|-------------------|----|
| menu-items op het |    |
| bedieningspaneel  | 46 |

#### Ν

netsnoer aansluiten ......42

#### 0

online help (webpaginavoorziening)......50 [Options] (Opties), tabblad .......53

#### Ρ

| papierlade            | .58 |
|-----------------------|-----|
| papierstoringen       | .54 |
| pijlknoppen           | .47 |
| plaatsen, papier      |     |
| plaatsen, papier in   |     |
| papierlade            | .43 |
| printerstuurprogramma |     |
| installeren           | .51 |

#### R

rapporten/lijsten afdrukken ......49

#### W

| wanneer er problemen optreden |   |
|-------------------------------|---|
| wanneer er condensatie        |   |
| optreedt14                    | 4 |
| webpaginavoorziening          |   |
| online help gebruiken         | 0 |

## **CONTACTGEGEVENS VAN OKI**

#### Oki Systems (Holland) b.v.

Kruisweg 765 2132 NG Hoofddorp

 Fax:
 020 - 6531301

 Helpdesk:
 0800 - 5667654

 Internet:
 http://www.oki.nl

#### Oki Systems (Belgium)

Schaarbeeklei 49 - 51 B-1800 Vilvoorde

Fax: 02 - 2531848 Helpdesk: 0900-10085 Internet: http://www.oki.be B6200/B6300

![](_page_63_Picture_1.jpeg)

![](_page_63_Picture_2.jpeg)

OKI EUROPE, PART OF OKI ELECTRIC

CENTRAL HOUSE BALFOUR ROAD, HOUNSLOW TW3 1HY UNITED KINGDOM TEL +44 (0) 20 8219 2190 FAX +44 (0) 20 8219 2199